## How to access the Adjunct Faculty Teaching Availability Surveys

- 1. Log in to AccessBCC using Firefox 0 or Chrome 0.
- 2. Click the Faculty/Advisor Services tab

| BCC                                                                            | Search Portal                                                         |
|--------------------------------------------------------------------------------|-----------------------------------------------------------------------|
|                                                                                | Home Student Service: Faculty/Advisor Services eLearning              |
| 🗞 Quick Links 🛛 🗢                                                              |                                                                       |
| FAVORITES                                                                      |                                                                       |
| Please drag/drop your<br>favorite QuickLaunch<br>items here.                   | ■ Register for Classes → Register Here!!!                             |
|                                                                                | Message Center $igodot$                                               |
| +Add                                                                           | Export Page                                                           |
| LAUNCHPAD                                                                      | ✓ Inbox (0)                                                           |
| <ul> <li>MY APPS</li> <li>eLearning</li> <li>Office 365 - Dashboard</li> </ul> | Preferences                                                           |
| Degree Works  BeNotified                                                       | Showing 0 - 0 of 0 results Items per Page 5 v Page 1 v of 1 K 4 V H   |
| EverFi<br>• Faculty/Staff Email                                                | Student Email                                                         |
| 🀔 College Scheduler                                                            | Filter All Vumber of Messages 25 V Last Refresh : 08/01/2017 09:41 AM |

3. The page will look something like this:

| В                                 | CC                     | Search Portal             | Search Portal 💠 🖉    |                                                          |             | ٩        |  |  |
|-----------------------------------|------------------------|---------------------------|----------------------|----------------------------------------------------------|-------------|----------|--|--|
|                                   | Chudant Camina         | Facility (Advisor Carrier |                      |                                                          | Comme Cond  |          |  |  |
| ноте                              | Student Services       | Faculty/Advisor Services  | eLearning            | college Resources                                        | campus card | гееираск |  |  |
| Home / Fa                         | culty/Advisor Services |                           |                      |                                                          |             |          |  |  |
| 🔳 Facult                          | ty/Advisor Quick Lin   | ks                        | •                    | 🔳 Faculty/Advisor S                                      | elf-Service | •        |  |  |
| → Degi                            | ree Works              |                           |                      | Click here to                                            |             |          |  |  |
| → Enter Term                      |                        |                           |                      | enter grades, view rosters, student information and much |             |          |  |  |
| → Ente                            | r CRN                  |                           |                      | more                                                     |             |          |  |  |
| → Class                           | s Lookup               |                           |                      |                                                          |             |          |  |  |
| → Class Schedule                  |                        |                           |                      | Faculty Notices                                          |             | e        |  |  |
| → Deta                            | ail Class Roster       |                           |                      |                                                          |             |          |  |  |
| → Sum                             | → Summary Class Roster |                           |                      | → Academic Calendar                                      |             |          |  |  |
| → Enrollment Verification Rosters |                        |                           |                      | $\rightarrow$ Enrollment Verification Instructions       |             |          |  |  |
| → Mid-term Grades                 |                        |                           |                      | → Final Grade Instructions                               |             |          |  |  |
| → Advisee List                    |                        |                           | → Final Exam Waivers |                                                          |             |          |  |  |
| → View Student Information        |                        |                           |                      | → Final Exam Schedule - Grid                             |             |          |  |  |

4. Scroll down to the Adjunct Faculty Contract Information section of the page and click the Teaching Availability link.

| → View Student Email Address                                                                                 |        |                                                                             |
|----------------------------------------------------------------------------------------------------|--------|-----------------------------------------------------------------------------|
|                                                                                                    |        | 🖬 Adjunct Faculty Contract Inform 🛛 אין אין אין אין אין אין אין אין אין אין |
| Most-Request Teaching Availability                                                                           | link   | Teaching Availability <b>Teaching Availability link</b>                     |
| Name 🔻 S                                                                                                    | Size   | → Summer 2017 Draft Schedule                                                |
| Academic-Dishonesty-Policy-and-Report.doc(63.0k)                                                             | 63.0k  | → Fall 2017 Draft Schedule                                                  |
| Last modified by portal admin 2017-03-02( 12 Download)                                                       |        | → Course/Instructional Materials Checklist Form                             |
| BookstoreOrderFaculty-Summer-Fall-2013.docx(32.4k)<br>Last modified by portal admin 2017-03-02( 61 Download) | 32.4k  | → Letter from the MCCC President                                            |
| Change-of-Grade-form.docx(18.2k)                                                                             | 18.2k  | → General Info for Adjuncts Related to Union Obligations                    |
| Last modified by portal admin 2017-03-02( 31 Download)                                                       |        | → Pay Union Dues On The MCCC DCE Unit Website                               |
| Class-Cancellation-Form-2016.docx(32.6k)                                                                     | 32.6k  | → DCE Union Dues Form (PDF)                                                 |
| Last modified by portal admin 2017-03-02( 22 Download)                                                       |        | → Evaluation/Course Materials and Classroom Observation                     |
| COPY-CENTER-WORK-ORDER-REQUEST-FORM-<br>2012.docx(26.3k)                                                     | 26.3k  | → Seniority List Cover Memo                                                 |
| Last modified by portal admin 2017-03-02( 13 Download)                                                       |        | → Seniority List By Instructor and Area                                     |
| Incomplete-Grade-Form-Fall-2010.doc(66.0k)                                                                   | 66.0k  | → Seniority By Division, Area and Instructor                                |
| Last modified by portal admin 2017-03-02( 16 Download)                                                       |        | → Distance Learning MCCC Information                                        |
| Leave-Request-Form-June-2016.doc(64.5k)<br>Last modified by portal admin 2017-03-02( 14 Download)            | 64.5k  |                                                                             |
| Petition-for-Waiver-of-Academic-Requirement-3-                                                               | 206.3k |                                                                             |
| 09.pdf(206.3k)<br>Last modified by portal admin 2017-03-02( 13 Download)                                     |        | Faculty Schedule                                                            |
| Registration-Override-Auth.pdf(324.2k)<br>Last modified by portal admin 2017-03-02( 12 Download)             | 324.2k | Faculty Schedule                                                            |

5. Enter your telephone and alternate email address information (if you'd like), then select the term for which you'd like to enter your availability from the drop down menu.

| Teaching Availability                                                                                                    |                   |                                                                                                    |                                                                                       |  |  |  |
|----------------------------------------------------------------------------------------------------|-------------------|----------------------------------------------------------------------------------------------------|---------------------------------------------------------------------------------------|--|--|--|
| Please select a term from the available terms:   Terms prefixed with an asterisk(*) are closed and available for review only. |                   |                                                                                                    |                                                                                       |  |  |  |
| Contact Information                                                                                                    | ı                 |                                                                                                    |                                                                                       |  |  |  |
| First Name: <b>Shayl</b> e<br>Last Name: <b>Acosta</b><br>Telephone: 77435721                                                 | ene<br>a<br>17    | (Phone number must                                                                                         | be entered as 10-digits with no special characters. <b>Numbers only</b> )             |  |  |  |
| BCC E-mail: sr                                                                                                    | naylene.DePina@br | <b>@bristolcc.edu</b> Upon completion of this form a confirmation will be sent to your BCC E-mail address. |                                                                                       |  |  |  |
| Alternate E-mail:                                                                                                    |                   |                                                                                                    | You may enter an optional personal email to also receive a copy of your confirmation. |  |  |  |
|                                                                                                    |                   |                                                                                                    |                                                                                       |  |  |  |

## 6. Fill in the requested information

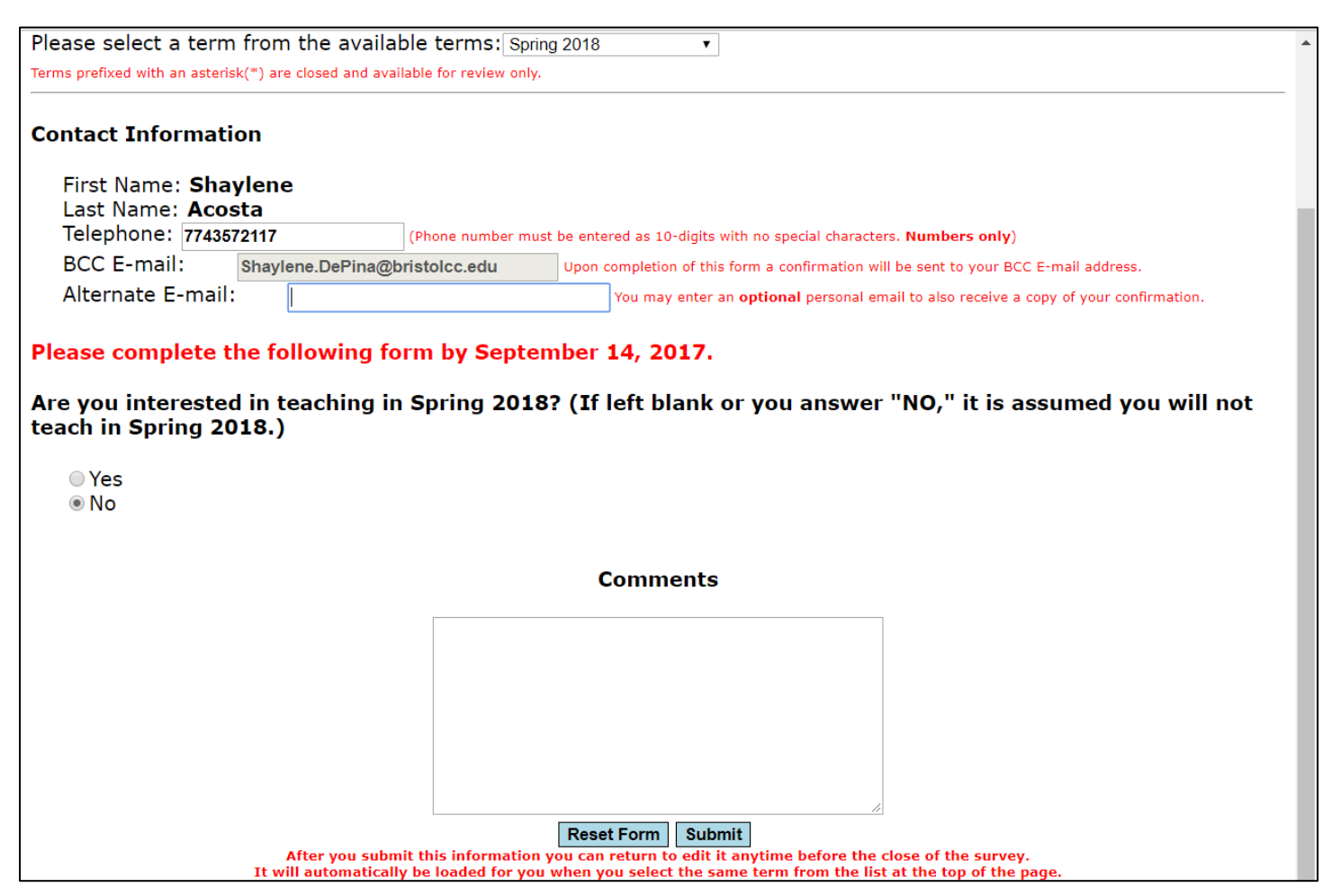

- 7. DON'T FORGET TO HIT THE SUBMIT BUTTON WHEN YOU'VE FINISHED COMPLETING THE FORM! Your automatic confirmation email may take a few moments to reach your inbox. Please save it for future reference.
- 8. Repeat steps 5-7 for the second available term.

## \*\*Please Note:

- You can make changes to your submissions any time during the timeframe that the respective survey is open.
- You can always return to the Teaching Availability link to review previously submitted surveys (for closed) terms.